# DATA MANAGEMENT IN SPSS

# Practical tips on SPSS set-up:

In the menu click on 'Edit / Options':

| 🔀 GUSSW 3B_30.sav [DataSet2] - SPSS Data Editor |                             |                 |           |                 |                  |                  |         |         |         |
|-------------------------------------------------|-----------------------------|-----------------|-----------|-----------------|------------------|------------------|---------|---------|---------|
| File Edit                                       | View Data                   | Transform Analy | yze Graph | s Utilities Win | idow Help        |                  |         |         |         |
|                                                 | 😕 🖬 🖻 🚸 🤲 🐘 🕸 捕 🏛 🏛 🐺 😵 🕥 🌑 |                 |           |                 |                  |                  |         |         |         |
|                                                 | Name                        | Туре            | Width     | Decimals        | Label            | Values           | Missing | Columns | Align ≙ |
| 1                                               | ldnumber                    | Numeric         | 8         | 2               | Serial number    | None             | None    | 8       | Right   |
| 2                                               | SampType                    | Numeric         | 2         | 0               | Sample Type      | {1, Birth}       | -91     | 8       | Right   |
| 3                                               | DcXmnth1                    | Numeric         | 2         | 0               | Dc Month of in   | {1, January}     | -91     | 10      | Right   |
| 4                                               | DcXqurt1                    | Numeric         | 2         | 0               | Dc Quarter of i  | {1, January to   | -91     | 10      | Right   |
| 5                                               | Outcome                     | Numeric         | 3         | 0               | Dc Final outco   | {110, Full inter | -91     | 8       | Right   |
| 6                                               | McHGrsp03                   | Numeric         | 2         | 0               | Mc - Same res    | {-9, Refusal}    | -91     | 8       | Right   |
| 7                                               | DcHGrsp01                   | Numeric         | 2         | 0               | Dc - Whether r   | {0, Not mentio   | -91     | 8       | Right   |
| 8                                               | DcHGrsp02                   | Numeric         | 2         | 0               | Dc - Whether r   | {0, Not mentio   | -91     | 8       | Right   |
| 9                                               | DcHGnmad                    | Numeric         | 2         | 0               | Dc Number of     | None             | -91     | 10      | Right   |
| 10                                              | DcHGnmad                    | Numeric         | 2         | 0               | Dc Number of     | {0, None}        | -91     | 11      | Right   |
| 11                                              | DcHGnmkd                    | Numeric         | 2         | 0               | Dc Number of     | None             | -91     | 10      | Right   |
| 12                                              | DcHGnmk2                    | Numeric         | 2         | 0               | Dc Number of     | {1, One}         | -91     | 10      | Right   |
| 13                                              | DcHGhsiz                    | Numeric         | 2         | 0               | Dc Household     | None             | -91     | 10      | Right   |
| 14                                              | DcHGnmsb                    | Numeric         | 2         | 0               | Dc - Number of   | None             | -91     | 8       | Right   |
| 15                                              | DcHGnp01                    | Numeric         | 2         | 0               | Dc - Number of   | {O, Not mentio   | -91     | 8       | Right   |
| 16                                              | DcHGnp02                    | Numeric         | 2         | 0               | Dc - Natural m   | {0, Not mentio   | -91     | 8       | Right   |
| 17                                              | DcHGnp03                    | Numeric         | 2         | 0               | Dc - Natural fat | {0, Not mentio   | -91     | 8       | Right   |
| 18                                              | DcHGnp04                    | Numeric         | 2         | 0               | Dc - Responde    | {O, Responden    | -91     | 8       | Right   |
| 19                                              | DcHGrsp04                   | Numeric         | 2         | 0               | Dc - Family Ty   | {0, Lone Paren   | -91     | 11      | Right   |
| 20                                              | DcHGrsp05                   | Numeric         | 2         | 0               | Dc Whether re    | {0, No}          | -91     | 11      | Right   |
| <<br>►                                          | ata View λVa                | riable View /   | -         | -               | <                | (m. 11.)         | · ·     | ]       | >       |
|                                                 | SPSS Processor is ready     |                 |           |                 |                  |                  |         |         |         |

The 'Options' dialog box opens at the 'General' tab:

| ptions                                                                                                    |                                                                                                    |                                                                      | Þ            |
|----------------------------------------------------------------------------------------------------|----------------------------------------------------------------------------------------------------|----------------------------------------------------------------------|--------------|
| Data C                                                                                                    | urrency                                                                                                    | Sc                                                                   | ripts        |
| General Viewer Draft Viewer Outp                                                                                                    | ut Labels Chart:                                                                                                    | Interactive                                                          | Pivot Tables |
| Variable Lists<br>Display labels Display names<br>Alphabetical Eile<br>Session Journal<br>Precord syntax in Journal<br>Append Overwrite<br>F:\SPSSJO*1.JNL<br>Browse<br>Temporary directory: | Output<br>No scientific<br>in tables<br>Viewer Type at S<br>● Regular<br>Measurement Sy<br>Language:<br>Notification: | notation for small nu<br>tartup:<br>Draft<br>stem: Points<br>English | umbers       |
| C:\DOCUME~1\MIREIL~1\LOCALS~1\T<br>Recently used file list: 9                                                                                                    | ✓ Raise viewe ✓ Scroll to new Sound: <ul> <li>Na</li> <li>So</li> </ul>                                               | window<br>output<br>one OSystem I<br>und Browse.                     | beep<br>     |
|                                                                                                    | IK Cance                                                                                                    | Apply                                                                | Help         |

Select the option 'Display names' in the 'Variable Lists'

In the 'Viewer' tab tick 'Display commands in the log' at the bottom left: if you run some syntax, it will be displayed in the output screen which opens up automatically when a dataset is opened. This helps spot any errors in the syntax you write.

| Options                                                                                                    |                                                                                                    |                                                                                    |              |  |  |
|----------------------------------------------------------------------------------------------------|----------------------------------------------------------------------------------------------------|------------------------------------------------------------------------------------|--------------|--|--|
| Data                                                                                                    | Currency                                                                                                    | Sci                                                                                | ripts        |  |  |
| General Viewer Draft Viewer                                                                                                    | ewer Output Labels Charts                                                                                                    | Interactive                                                                        | Pivot Tables |  |  |
| Initial Output State<br>Item:<br>Log V<br>Contents are initially:<br>Shown<br>Hidden<br>Justification:<br>Align left<br>Center<br>Align right<br>V<br>Display commands in the log | Title Font         Arial       14         Text Output Page Size         Width:       Standard (80 characters)         Wide (132 characters)         O Lustom:       255         Text Output Font         Courier New       10 | B Z U<br>Length:<br>Standard (59 I<br>Infinite<br>Custom: 59<br>B Z U<br>Monospace | ines)        |  |  |
| OK Cancel Apply Help                                                                                                    |                                                                                                    |                                                                                    |              |  |  |

In the 'Output Labels' tab select the following options in the drop down lists:

| ptions                                           |                 |               |        |             |              |
|--------------------------------------------------|-----------------|---------------|--------|-------------|--------------|
| Data                                             |                 | Currency      |        | Sci         | ripts        |
| General Viewer                                   | Draft Viewer    | Output Labels | Charts | Interactive | Pivot Tables |
| Outline Labeling<br>Variables in item labels s   | shown as:       |               |        |             |              |
| Names and Labels Variable values in item I       | abels shown as: |               |        |             |              |
| Pivot Table Labeling<br>Variables in labels show | n as:           |               |        |             |              |
| Names and Labels                                 | shown to:       | •             |        |             |              |
| Values and Labels                                | s shown as.     |               |        |             |              |
|                                                  |                 |               |        |             |              |
|                                                  |                 | ОК            | Cancel | Apply       | Help         |

## Examples of frequencies & cross-tabs via menu:

# 1) Select 'Analyze' in the menu

| 🖬 GUSS    | 🖸 GUSSW3B_30.sav [DataSet1] - SPSS Qata Editor |                |                          |                  |                  |                  |         |         |         |
|-----------|------------------------------------------------|----------------|--------------------------|------------------|------------------|------------------|---------|---------|---------|
| File Edit | View Data                                      | Transform Anal | yze Gr <mark>a</mark> ph | is Utilities Win | idow Help        |                  |         |         |         |
| 🗁 🔲       | ≥ 🛯 💩 ↔ ಈ 🏪 🛊 # 推 🖩 Φ 🛒 🎯 🔍                    |                |                          |                  |                  |                  |         |         |         |
|           | Name                                           | Туре           | Width                    | Decimals         | Label            | Values           | Missing | Columns | Align 📤 |
| 1         | ldnumber                                       | Numeric        | 8                        | 2                | Serial number    | None             | None    | 8       | Right   |
| 2         | SampType                                       | Numeric        | 2                        | 0                | Sample Type      | {1, Birth}       | -91     | 8       | Right   |
| 3         | DcXmnth1                                       | Numeric        | 2                        | 0                | Dc Month of in   | {1, January}     | -91     | 10      | Right   |
| 4         | DcXqurt1                                       | Numeric        | 2                        | 0                | Dc Quarter of i  | {1, January to   | -91     | 10      | Right   |
| 5         | Outcome                                        | Numeric        | 3                        | 0                | Dc Final outco   | {110, Full inter | -91     | 8       | Right   |
| 6         | McHGrsp03                                      | Numeric        | 2                        | 0                | Mc - Same res    | {-9, Refusal}    | -91     | 8       | Right   |
| 7         | DcHGrsp01                                      | Numeric        | 2                        | 0                | Dc - Whether r   | {O, Not mentio   | -91     | 8       | Right   |
| 8         | DcHGrsp02                                      | Numeric        | 2                        | 0                | Dc - Whether r   | {O, Not mentio   | -91     | 8       | Right   |
| 9         | DcHGnmad                                       | Numeric        | 2                        | 0                | Dc Number of     | None             | -91     | 10      | Right   |
| 10        | DcHGnmad                                       | Numeric        | 2                        | 0                | Dc Number of     | {0, None}        | -91     | 11      | Right   |
| 11        | DcHGnmkd                                       | Numeric        | 2                        | 0                | Dc Number of     | None             | -91     | 10      | Right   |
| 12        | DcHGnmk2                                       | Numeric        | 2                        | 0                | Dc Number of     | {1, One}         | -91     | 10      | Right   |
| 13        | DcHGhsiz                                       | Numeric        | 2                        | 0                | Dc Household     | None             | -91     | 10      | Right   |
| 14        | DcHGnmsb                                       | Numeric        | 2                        | 0                | Dc - Number of   | None             | -91     | 8       | Right   |
| 15        | DcHGnp01                                       | Numeric        | 2                        | 0                | Dc - Number of   | {O, Not mentio   | -91     | 8       | Right   |
| 16        | DcHGnp02                                       | Numeric        | 2                        | 0                | Dc - Natural m   | {O, Not mentio   | -91     | 8       | Right   |
| 17        | DcHGnp03                                       | Numeric        | 2                        | 0                | Dc - Natural fat | {O, Not mentio   | -91     | 8       | Right   |
| 18        | DcHGnp04                                       | Numeric        | 2                        | 0                | Dc - Responde    | {O, Responden    | -91     | 8       | Right   |
| 19        | DcHGrsp04                                      | Numeric        | 2                        | 0                | Dc - Family Ty   | {0, Lone Paren   | -91     | 11      | Right   |
| 20        | DcHGrsp05                                      | Numeric        | 2                        | 0                | Dc Whether re    | {0, No}          | -91     | 11      | Right 🔜 |
| ■ D \ D   | ata View λVa                                   | riable View /  | 10                       | -                |                  | 100 11 1         |         | ]       | >       |
|           |                                                |                | S                        | PSS Processor is | ready            |                  |         |         |         |

2) Select 'Descriptive statistics -> Frequencies' in the Analyze drop-down menu: the following dialog box will appear:

| Frequencies                                                                                                    |                                                        |
|----------------------------------------------------------------------------------------------------|--------------------------------------------------------|
| McNMst01<br>McNMtk01<br>McNMtk02<br>McNMtr01<br>McNMvw01<br>McNrel03<br>McObtg01<br>McObtg02<br>McObtg02<br>McObtg02<br>McObtg02 | Variable(s):<br>OK<br>Paste<br>Reset<br>Cancel<br>Help |
| Statisti                                                                                                    | ics Charts Format                                      |

3) Browse the list of variables on the left and highlight the one(s) you want and click on the arrow in the middle:

| Frequencies                                                                                                   |   |              | X                                      |  |  |
|----------------------------------------------------------------------------------------------------|---|--------------|----------------------------------------|--|--|
| McNMst01  McNMtk01  McNMtk02  McNMtr01  McNMtr01  McNMtr03  McNtrel03  McObtg02  McObtg03  McObtg03  McObtg03 | Ţ | Variable(s): | OK<br>Paste<br>Reset<br>Cancel<br>Help |  |  |
| ✓ Display frequency tables                                                                                    |   |              |                                        |  |  |
| Statistics Charts Format                                                                                      |   |              |                                        |  |  |

4) Click 'OK': the output will show you the frequency table for that variable

# McObtg01 Mc - Attend group in last 12 months

|       |       |           |         | Valid   | Cumulative |
|-------|-------|-----------|---------|---------|------------|
|       |       | Frequency | Percent | Percent | Percent    |
| Valid | 1 Yes | 568       | 45.6    | 45.6    | 45.6       |
|       | 2 No  | 678       | 54.4    | 54.4    | 100.0      |
|       | Total | 1246      | 100.0   | 100.0   |            |

5) To do cross-tabs, use the same menu as for frequencies above but select 'Crosstabs' instead: Analyse  $\rightarrow$  Descriptive statistics  $\rightarrow$  Crosstabs

| Crosstabs                                                                                                    |                                               | ×                                      |
|----------------------------------------------------------------------------------------------------|-----------------------------------------------|----------------------------------------|
| AncB<br>AncC<br>CAssPrb1<br>CAssPrb2<br>CAssPrb3<br>CAssPrb4<br>CAssPrb5<br>CAssPrb5<br>CAssPrb6<br>PaEthGpM<br>DaEthGpP<br>DathGpP<br>DaMedu01<br>PaMsec01<br>DaMsec01 | Row(s): Column(s): Layer 1 of 1 Previous Next | OK<br>Paste<br>Reset<br>Cancel<br>Help |
| Display clustered bar ch                                                                                                    | arts<br>Statistics Cells Format               |                                        |

6) As before browse and highlight the variables you want to cross-reference and move them to the row and column boxes as applicable:

| Crosstabs                                                                                                    |                                                          | ×                                      |
|----------------------------------------------------------------------------------------------------|----------------------------------------------------------|----------------------------------------|
| McNMint1         McNMkd01         McNMkd02         McNMkd02         McNMst01         McNMst01         McNMst01         McNMst01         McNMst01         McNMst01         McNMst01         McNMst01         McNMst01         McNMst01         McNMst01         McNMst03         McNMst01         McNMst03         McNMst03         McNst03         McNst03         McObstg03 | Row(s):<br>Column(s):<br>Aver 1 of 1<br>Previous<br>Next | OK<br>Paste<br>Reset<br>Cancel<br>Help |
| Display clustered bar cha<br>Suppress tables                                                                                                    | arts<br>Statistics) Cells Format                         |                                        |

7) Click 'OK': the following output is displayed

McObtg02 Mc - Not group - nothing suitable \* McObtg01 Mc - Attend group in last 12 months Crosstabulation

Count

| Oount                                |                    |                                                              |       |
|--------------------------------------|--------------------|--------------------------------------------------------------|-------|
|                                      |                    | McObtg0<br>1 Mc -<br>Attend<br>group in<br>last 12<br>months |       |
|                                      |                    | 2 No                                                         | Total |
| McObtg02 Mc - Not<br>group - nothing | 0 Not<br>mentioned | 624                                                          | 624   |
| suitable                             | 1 Mentioned        | 54                                                           | 54    |
| Total                                |                    | 678                                                          | 678   |

Merging datasets via menu : see separate handout

### Recoding variables via syntax

example: study child's general health between Sw2 and Sw3

1) Check frequencies of the original variables MbHgen01 and McHgen01

|       |             | Frequency | Percent | Valid Percent | Cumulative<br>Percent |
|-------|-------------|-----------|---------|---------------|-----------------------|
| Valid | 1very good, | 898       | 72.1    | 72.1          | 72.1                  |
|       | 2 good,     | 288       | 23.1    | 23.1          | 95.2                  |
|       | 3 fair,     | 56        | 4.5     | 4.5           | 99.7                  |
|       | 4 bad,      | 4         | .3      | .3            | 100.0                 |
|       | Total       | 1246      | 100.0   | 100.0         |                       |

### McHgen01 Mc - Childs general health

MbHgen01 Mb - Child's general health

|         |             | Frequency | Percent | Valid Percent | Cumulative<br>Percent |
|---------|-------------|-----------|---------|---------------|-----------------------|
| Valid   | 1 Very good | 829       | 66.5    | 67.7          | 67.7                  |
|         | 2 Good      | 313       | 25.1    | 25.6          | 93.2                  |
|         | 3 Fair      | 79        | 6.3     | 6.4           | 99.7                  |
|         | 4 Bad       | 2         | .2      | .2            | 99.8                  |
|         | 5 Very bad  | 2         | .2      | .2            | 100.0                 |
|         | Total       | 1225      | 98.3    | 100.0         |                       |
| Missing | System      | 21        | 1.7     |               |                       |
| Total   |             | 1246      | 100.0   |               |                       |

21 sysmis in MbHgen01 = cases which were at Sweep 3 but not at Sweep 2 (previous sweep = Sweep 1 for those cases)

- 2) Open syntax file: go to menu 'File / Open / Syntax ...'
- 3) Type Recode syntax in the syntax file: we want to group the original variables into answer categories Good (1,2) / Fair (3) and Bad (4,5)

Example for Sweep 3:

RECODE McHgen01 (1 thru 2=1) (3=2) (4 thru 5=3) (else=copy) INTO GenHbdS3. Exe.

4) and run it:

| 😫 Recode_Etc - SPSS Syntax Editor                                                                                                    | × |
|----------------------------------------------------------------------------------------------------|---|
| File Edit View Data Transform Analyze Graphs Utilities Run Window Help                                                                                                    |   |
| 🗁 🖬 📴 <table-cell-rows> 🥅 🐜 🕼 🗰 🍋 🔍 🖤</table-cell-rows>                                                                                                    |   |
| ********* RECODE SYNTAX **********                                                                                                    | ^ |
| * Sweep 3 general health variable:                                                                                                    |   |
| RECODE McHgen01 (1 thru 2=1) (3=2) (4 thru 5=3) (else=copy) INTO GenHbdS3.<br>Exe.                                                                                                    |   |
| VAR LABS GenHbdS3 'Childs general health - banded'.                                                                                                    |   |
| VAL LABS GenHbdS3<br>1 'Good/Very Good'<br>2 'Fair'<br>3 'Bad/Very Bad'.<br>FORMATS GenHbdS3 (F2.0).                                                                                                    | Ш |
| FREQ GenHbdS3.                                                                                                    |   |
| * Sweep 2 general health variable:                                                                                                    |   |
| Recode MbHgen01 (1 thru 2=1) (3=2) (4 thru 5=3) (else=copy) INTO GenHbdS2.<br>Exe.                                                                                                    |   |
| RECODE GenHbdS2 (sysmis=-1).<br>Exe.                                                                                                    |   |
| VAR LABS GenHbdS2 'Childs general health - banded'.<br>VAL LABS GenHbdS2<br>1 'Good/Very Good'<br>2 'Fair'<br>3 'Bad/Very Bad'<br>-1 'Not applicable: not at Sw3'.<br>FORMATS GenHbdS2 (F2.0).<br>MISSING VALUES GenHbdS2 (-1). |   |
| FREQ GenHbdS2.                                                                                                    | ~ |
| SPSS Processor is ready                                                                                                    |   |

5) Check frequencies of the new variable:

## GenHbdS3

|       |       | Frequency | Percent | Valid Percent | Cumulative<br>Percent |
|-------|-------|-----------|---------|---------------|-----------------------|
| Valid | 1.00  | 1186      | 95.2    | 95.2          | 95.2                  |
|       | 2.00  | 56        | 4.5     | 4.5           | 99.7                  |
|       | 3.00  | 4         | .3      | .3            | 100.0                 |
|       | Total | 1246      | 100.0   | 100.0         |                       |

6) Tidy up variable label, value labels and output format directly within the variable row in the dataset 'Variable View' or with additional syntax below:

VAR LABS GenHbdS3 'Childs general health - banded'.

VAL LABS GenHbdS3 1 'Good/Very Good' 2 'Fair' 3 'Bad/Very Bad'. FORMATS GenHbdS3 (F2.0).

7) Run the frequencies again:

### GenHbdS3 Childs general health - banded

|       |                  | Frequency | Percent | Valid Percent | Cumulative<br>Percent |
|-------|------------------|-----------|---------|---------------|-----------------------|
| Valid | 1 Good/Very Good | 1186      | 95.2    | 95.2          | 95.2                  |
|       | 2 Fair           | 56        | 4.5     | 4.5           | 99.7                  |
|       | 3 Bad/Very Bad   | 4         | .3      | .3            | 100.0                 |
|       | Total            | 1246      | 100.0   | 100.0         |                       |

8) If similar Recode syntax run for Sweep 2 variable:

#### GenHbdS2

|         |        | Frequency | Percent | Valid Percent | Cumulative<br>Percent |
|---------|--------|-----------|---------|---------------|-----------------------|
| Valid   | 1.00   | 1142      | 91.7    | 93.2          | 93.2                  |
|         | 2.00   | 79        | 6.3     | 6.4           | 99.7                  |
|         | 3.00   | 4         | .3      | .3            | 100.0                 |
|         | Total  | 1225      | 98.3    | 100.0         |                       |
| Missing | System | 21        | 1.7     |               |                       |
| Total   |        | 1246      | 100.0   |               |                       |

9) So adding a line to recode the system missings into a missing code:

RECODE GenHbdS2 (sysmis=-1). Exe.

#### GenHbdS2

|       |       | Frequency | Percent | Valid Percent | Cumulative<br>Percent |
|-------|-------|-----------|---------|---------------|-----------------------|
| Valid | -1.00 | 21        | 1.7     | 1.7           | 1.7                   |
|       | 1.00  | 1142      | 91.7    | 91.7          | 93.3                  |
|       | 2.00  | 79        | 6.3     | 6.3           | 99.7                  |
|       | 3.00  | 4         | .3      | .3            | 100.0                 |
|       | Total | 1246      | 100.0   | 100.0         |                       |

10) And running the frequencies again after tidying up variable label, value labels and output format:

VAR LABS GenHbdS2 'Childs general health - banded'. VAL LABS GenHbdS2 1 'Good/Very Good' 2 'Fair' 3 'Bad/Very Bad' -1 'Not applicable: not at Sw3'. FORMATS GenHbdS2 (F2.0). **MISSING VALUES GenHbdS2 (-1).** 

#### GenHbdS2 Childs general health - banded

|         |                                  | Frequency | Percent | Valid Percent | Cumulative<br>Percent |
|---------|----------------------------------|-----------|---------|---------------|-----------------------|
| Valid   | 1 Good/Very Good                 | 1142      | 91.7    | 93.2          | 93.2                  |
|         | 2 Fair                           | 79        | 6.3     | 6.4           | 99.7                  |
|         | 3 Bad/Very Bad                   | 4         | .3      | .3            | 100.0                 |
|         | Total                            | 1225      | 98.3    | 100.0         |                       |
| Missing | -1 Not applicable:<br>not at Sw3 | 21        | 1.7     |               |                       |
| Total   |                                  | 1246      | 100.0   |               |                       |

### Computing a Derived Variable using syntax

example: evolution of study child's general health between Sw2 and Sw3

- 1) Create a new variable 'GenHS2S3' coded 0 if no change between Sw2 and Sw3, 1 if child's health not as good at Sw3 and 2 if child's health better at Sw3
- 2) Set up and run Compute syntax:

COMPUTE GenHS2S3=-1. IF (GenHbdS3=GenHbdS2) GenHS2S3=0. IF (GenHbdS3<GenHbdS2) GenHS2S3=1. IF (GenHbdS3>GenHbdS2) GenHS2S3=2. Exe.

GenHS2S3

|       |       | Frequency | Percent | Valid Percent | Cumulative<br>Percent |
|-------|-------|-----------|---------|---------------|-----------------------|
| Valid | -1.00 | 21        | 1.7     | 1.7           | 1.7                   |
|       | .00   | 1119      | 89.8    | 89.8          | 91.5                  |
|       | 1.00  | 66        | 5.3     | 5.3           | 96.8                  |
|       | 2.00  | 40        | 3.2     | 3.2           | 100.0                 |
|       | Total | 1246      | 100.0   | 100.0         |                       |

The same number of Sw2 system missings have been coded as -1 by default

3) Check frequencies, tidy up variable and value labels, output formats:

### 2 ' not as good at Sw3' -1 'Not Applicable: no data at Sw2'. FORMATS GenHS2S3 (F2.0). **MISSING VALUES GenHS2S3 (-1).**

### GenHS2S3 Childs general health evolution Sw2 to Sw3

|         |                                      | Frequency | Percent | Valid Percent | Cumulative<br>Percent |
|---------|--------------------------------------|-----------|---------|---------------|-----------------------|
| Valid   | 0 No change                          | 1119      | 89.8    | 91.3          | 91.3                  |
|         | 1 better at Sw3                      | 66        | 5.3     | 5.4           | 96.7                  |
|         | 2 not as good at Sw3                 | 40        | 3.2     | 3.3           | 100.0                 |
|         | Total                                | 1225      | 98.3    | 100.0         |                       |
| Missing | -1 Not Applicable: no<br>data at Sw2 | 21        | 1.7     |               |                       |
| Total   |                                      | 1246      | 100.0   |               |                       |